# Створення інсталяційного носія USB для Windows 11

Наступні кроки дозволять вам створити інсталяційний носій (USB флеш-пам'ять), який можна використовувати для чистої установки Windows 11, перевстановити Windows 11, оновити з Windows 10 до Windows 11.

## Перш ніж завантажувати засіб, переконайтеся, що у вас є:

- Підключення до Інтернету (може стягуватися плата за послуги Інтернету).
- USB флеш-пам'ять з мінімальним розміром 8 ГБ. Ми рекомендуємо використовувати порожню флеш-пам'ять USB, оскільки будь-який вміст на ній буде видалено.

## Використання засобу для створення інсталяційного носія:

- 1. В адресному рядку браузера натисніть на це посилання <u>Завантаження програмного забезпечення (microsoft.com) /</u> і оберіть «Windows 11»
- 2. Оберіть «Завантажити засіб зараз» і натисніть кнопку «Відкрити» Щоб запустити цей засіб, потрібно увійти за допомогою прав адміністратора.
- 3. Якщо ви згодні з умовами ліцензії, натисніть кнопку «Прийняти».
- 4. Оберіть елемент «Створити інсталяційний носій» (USB флеш-пам'ять, DVD-диск або ISO), натисніть кнопку «Далі»
- 5. Оберіть мову та випуск для Windows 11. Оберіть медіафайти, які потрібно використовувати. Потім натисніть кнопку «Далі»
- 6. Оберіть носій, який потрібно використати:

Оберіть usb флеш-пам'ять і натисніть кнопку «Далі». Підключіть флеш-пам'ять USB. Будь-який вміст на флеш-пам'яті буде видалено.

7. Оберіть usb флеш-пам'ять, яку потрібно використовувати для інсталяції, і натисніть кнопку «Далі».

Після створення інсталяційного носія натисніть кнопку «Готово».

8. Вийміть диск, і USB-накопичувач готовий до використання.

# Інсталяція Windows 11

# Перед інсталяцією переконайтеся, що у вас є:

- Підключення до Інтернету (може стягуватися плата за послуги Інтернету).
- Попередньо підготовлена завантажувальна флешка з Windows 11. Щоб створити завантажувальний USB, скористайтеся інструментом Update Assistant (MCT)

## Виконайте наступні кроки:

- 1. Вставте завантажувальний USB-пристрій у USB-порт ПК та натисніть кнопку живлення.
- Під час завантаження ПК перейдіть до UEFI (BIOS). Використовуйте клавіші: ESC, DELETE, F1, F2, F10, F11 або F12. На планшетних ПК це частіше за все - клавіши гучності. Радимо вам проконсультуватися з виробником ПК для процедури переходу на UEFI (BIOS).
- 3. У меню завантаження оберіть жорсткий диск USB
- 4. Оберіть мову інтерфейсу та натисніть кнопку «Далі»
- 5. Натисніть кнопку «Інсталювати»
- 6. У розділі «Активація Windows» введіть ключ продукту (якщо ви вже придбали його окремо від пристрою). Якщо ви переінсталюєте Windows на своєму пристрої, ваша копія Windows буде активована пізніше в автоматичному режимі. У цьому випадку оберіть "У мене немає ключа продукту".
- 7. Оберіть потрібний випуск Windows 11 і натисніть кнопку «Далі».
- 8. Якщо ви згодні з умовами ліцензії, натисніть кнопку «Далі».
- 9. Оберіть тип інсталяції «Настроюваний».
- 10. Оберіть розділ диска, де потрібно інсталювати Windows 11 та натисніть кнопку «Далі».
- 11. Оберіть країну або регіон і натисніть кнопку «Так».
- 12. Підключіться до інтернету та натисніть кнопку «Далі».
- 13. Оберіть потрібний спосіб налаштування пристрою і натисніть «Далі».
- 14. Введіть обліковий запис Microsoft (MSA) і натисніть кнопку «Далі».
- 15. Створіть PIN-код і натисніть кнопку «ОК».
- 16. Оберіть параметри конфіденційності для пристрою та натисніть кнопку «Далі».
- 17. Оберіть усі способи використання пристрою та натисніть кнопку «Прийняти».
- 18. Увійдіть за допомогою раніше створеного PIN-коду.